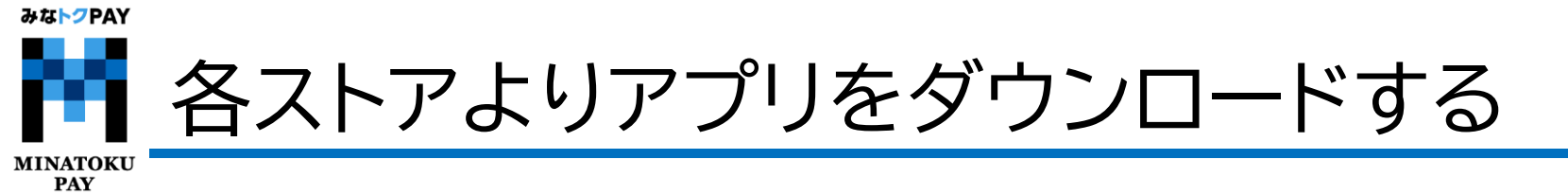

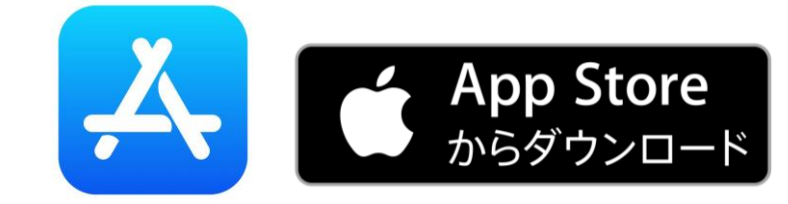

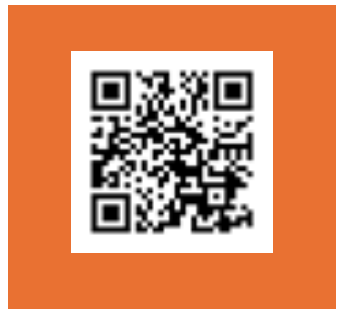

iPhone⇒【App Store】より 【みなトクPAY】検索をしダウンロード

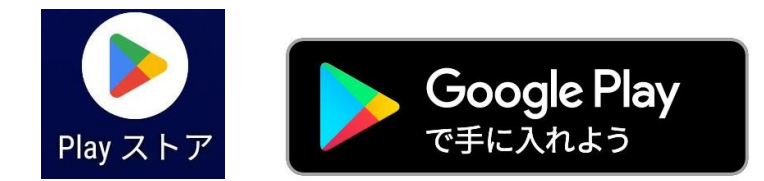

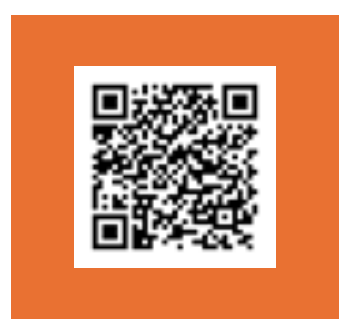

Android⇒【Playストア】より 【みなトクPAY】検索をしダウンロード

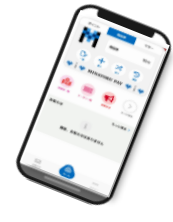

みなトクPAY アプリをダウンロードする~iPhoneのダウンロード方法~ビApp Store MINATOKU PAY ①App Storeを開き ②【みなトクPAY】と入力し検索 ③検索結果が表示されますので ④【開く】という文字になれば 【検索】を選択 【入手】を選択 インストール完了です。 検索 Q みなトクPAY ◎ キャンセル QみなトクPAY 検索 Q、ゲーム、アプリ、ストーリーなど みなトクPAY Q みなトクPAY PA みなトクPAY 入手 ファイナンス ファイナンス おすすめ すべて表示 閲覧> ファイナンス フェリカポケット・・ P ゲームラン 🔳 アプリラン 🧻 キング キング 入手 m m 予報アプリ アプリ内課金 ソーシャル ネットワーキ・・・ 入手

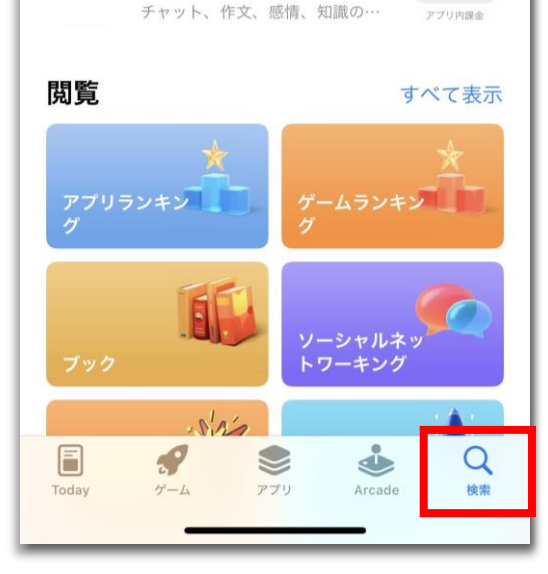

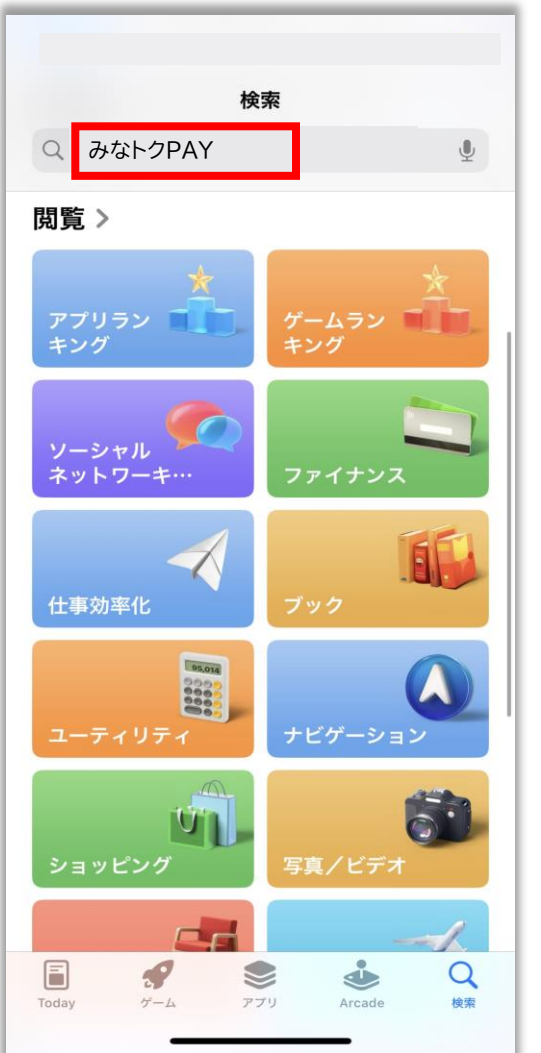

## ◎ キャンセル 開く Q 検索 Arcade

Q

検索

Arcade

アプリ

2

みな<mark>トク</mark>PAY アプリをダウンロードする~androidのダウンロード方法~ Google Play MINATOKU で手に入れよう PAY ②【みなトクPAY】と入力し検索 ③検索結果が表示されますので ④【開く】という文字になれば Playストアを開き 【検索】を選択 【インストール】を選択 インストール完了です。 ← みなトクPAY Q Ŷ Q みなトクPAY Ŷ おすすめ コミック ランキング 子供 カテニ ← みなトクPAY Q Ŷ みなトクPAY みなトクPAY 特別イベン ゲームを探す インストール 開く フェリカポケットマーケティ ▶ インストール済 一日 アクション シミュレーション 🗔 3.6 \* 3+ 5,000 以上 : スポンサー・おすすめ 39 件のレビュ ダウンロード数 3歳以上① - 0 最大 1,000 円分の Google Play プロモー 52  $\bigcirc$ パズル アドベンチャー ション コードがもらえる Google ウォレット ご登録&ご利用でゲット m 72-199.000 + 🌫 🔊 ロールプレイング 💥 レース インストール m Po 25 ストラテジー スポーツ スポンサー・おすすめ test .  $\rightarrow$ Contraction of Contraction of Contraction おすすめのアイテム 田 D カード ボード ファイナンス 4.5 \* Ŧ 0 教育 言葉 出会い 3.2\* スポンサー・おすすめ ライフスタイル 4.3 \* ホャャキャー ۳ :: Q アプリを探す アプリ 書籍 ゲーム A 88 Q ۳ Æ 88 Q ២ A 88 Q ۳ ゲーム アプリ 検索 書籍 ゲーム アプリ 検索 書籍 ゲーム アプリ 検索 書籍